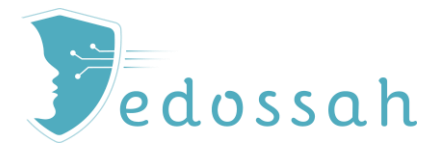

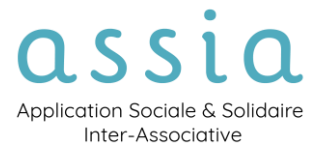

## FICHE PRATIQUE

# GÉNÉRER DES ATTESTATIONS D'HÉBERGEMENT

### Quoi?

Générer une ou plusieurs attestations d'hébergement.

Qui ? 🕹 / 🌡 / 🖧

Action réalisable par TOUS les utilisateurs des services **avec un module hébergement.** 

## Comment ?

- Dans le module hébergement du suivi.
- Dans la section Gestion des attestations d'hébergement

(1) L'attestation d'hébergement peut être paramétrée (intitulé du document – mention d'une participation financière**Erreur ! Signet non défini.**).

### TABLE DES MATIÈRES

| ÉDI | TER L'ATTESTATION D'HÉBERGEMENT D'UN MÉNAGE 2 |
|-----|-----------------------------------------------|
|     | APERCIL D'ILNE ATTESTATION D'HÉBERGEMENT ·    |
| ÉDI | TER DES ATTESTATIONS D'HÉBERGEMENT EN LOT     |
|     | SÉLECTION DES SUIVIS                          |
|     | SIGNATURE DES ATTESTATIONS                    |
|     | TÉLÉCHARGEMENT DES ATTESTATIONS PRODUITES     |

## ÉDITER L'ATTESTATION D'HÉBERGEMENT D'UN MÉNAGE

I. À partir d'un suivi, dans la barre de menu latérale cliquer sur 🛏 Hébergement (1).

| MARTINEZ Pauline 🕢        | Suivi                                                                          |                                                             |
|---------------------------|--------------------------------------------------------------------------------|-------------------------------------------------------------|
| #7453                     | Créé le 24/05/2023 à 19:05 par RICHARD Gilbert (Modifié le 09/01/2024 à 16:55) |                                                             |
| Accueil                   | Service (dispositif) : ALTHO Cergy (ALTHO)                                     | Statut : En cours (coeff. 2) (Logement social)              |
| $\neq$ Édition du suivi 1 | Intervenante : RICHARD Gilbert                                                 |                                                             |
| 🛏 Hébergement 🕦           | Prises en charge<br>hébergement/logement                                       |                                                             |
| Évaluation sociale 100%   | Adresses uz et uz (AAA, SB000 Cargy)                                           |                                                             |
| Rendez-vous               | Dates de suivi : 05/06/2023 (294 jours)                                        |                                                             |
| žΞ Tâches 🗿               | Date d'orientation ou de mandatement : 01/06/2023                              | Organisme orienteur/prescripteur : SIAO/115 95 (Val d'Oise) |
| 🕑 Notes 🛐                 |                                                                                |                                                             |
| Documents 19              | 💼 Supprimer 🗗 🗗 Récupérer suivi                                                | 🗹 Modifie                                                   |
| € Paiements 🚯             |                                                                                |                                                             |
| 🗰 Partenaires 👩           | Évaluation sociale                                                             |                                                             |

Les noms sont fictifs

II. La liste des prises en charge s'ouvre, cliquer sur le bouton  $oldsymbol{O}$  correspondant à l'hébergement (2).

| 🛃 Groupe MARTINEZ Pauline                                   | / Suivi /      | Prises en charge |            |            |         |                 |                  |                  |  |
|-------------------------------------------------------------|----------------|------------------|------------|------------|---------|-----------------|------------------|------------------|--|
| > MARTINEZ Pauline <a>47453</a>                             | Pris           | es en charg      | e          |            |         |                 |                  |                  |  |
| Accueil                                                     |                | Nom du groupe de | ge         | Date       | Date de |                 | Nb de personnes  |                  |  |
| ₽ Édition du suivi                                          | 2              | places           | Dispositif | d'entrée   | sortie  | Motif de sortie | prises en charge | Adresse          |  |
| 🛤 Hébergement                                               | 0              | 02 et 03         | ALTHO      | 05/06/2023 |         |                 | 4                | XXX, 95000 Cergy |  |
| <ul> <li>Evaluation sociale</li> <li>Rendez-vous</li> </ul> | ir la prise en | charge           |            |            |         |                 |                  |                  |  |

La page de l'hébergement s'ouvre. Cliquer sur le bouton Editer attestation (3). 111.

| MARTINEZ Pauline 🔇        | 02 et 03                       |                                   |                   |                 |            |                    |
|---------------------------|--------------------------------|-----------------------------------|-------------------|-----------------|------------|--------------------|
| #7453                     | Créé le 24/05/2023 à 19:05 par | r RICHARD Gilbert (Modifié le 09, | /01/2024 à 16:55) |                 |            |                    |
| Accueil                   | • Faire l'état des lieux       |                                   |                   |                 |            | Éditer attestation |
| <b>≓</b> Édition du suivi |                                |                                   |                   |                 |            | , L                |
| 🛥 Hébergement             | Hébergement/Logement<br>*      | 02 et 03                          | ~                 | Date d'entrée * | 05/06/2023 | Ē                  |
| 02 et 03                  |                                |                                   |                   |                 |            |                    |
| Évaluation sociale        | Date de sortie                 | jj/mm/aaaa                        | E                 |                 |            |                    |
| Rendez-vous               |                                |                                   |                   |                 |            |                    |
| ∃ Tâches                  | Ecrire un commentaire          |                                   |                   |                 |            |                    |
| 🖞 Notes                   |                                |                                   |                   |                 |            |                    |
| Documents                 | Supprimer                      |                                   |                   |                 |            | Mettre a jour      |
| € Paiements               |                                |                                   |                   |                 |            |                    |

Une fenêtre de prévisualisation de l'attestation s'ouvre. Signer manuellement dans l'encart prévu à cet IV. effet (4) et valider l'édition du document en cliquant selon vos besoins sur l'un des boutons :

| ₽DF<br>PDF | Email <mark>(5)</mark> .                                                     |
|------------|------------------------------------------------------------------------------|
| <br>Pe     | Ce document est établi pour faire valoir ce que de droit.                    |
| D          | Cergy, le 25/03/2024                                                         |
| _          | P/o Le BAUSS<br>Chef de Service                                              |
|            | Alternative à l'Hôtel -Cergy                                                 |
|            | 4                                                                            |
|            | Espace Social Pour l'Éducation la Réinsertion Et la Réflexion                |
|            | Siège administratif • 9 chaussée Jules César, Bét. 2/ Porte 206 - 95520 CSNY |
|            | Siège social • 1, ancienne route de Rouen 95300 Pontaise                     |

1979 .10 di 16 février 1979

5

 $\Rightarrow$  Il est possible de corriger la signature en utilisant le bouton  $\boldsymbol{\ell}$ .

📄 PDF

🖂 Emai

- ⇔ Le bouton wWord permet de télécharger une version du document modifiable. Elle sera disponible dans le dossier de téléchargement du navigateur.
- ⇔ Le bouton **Email** permet d'envoyer le document au format PDF directement aux adresses mail des adultes du groupe du Suivi (dans la mesure où elle est renseignée dans les coordonnées de la personne) ainsi qu'à l'utilisateur qui réalise l'action.

Word /

#### APERÇU D'UNE ATTESTATION D'HÉBERGEMENT :

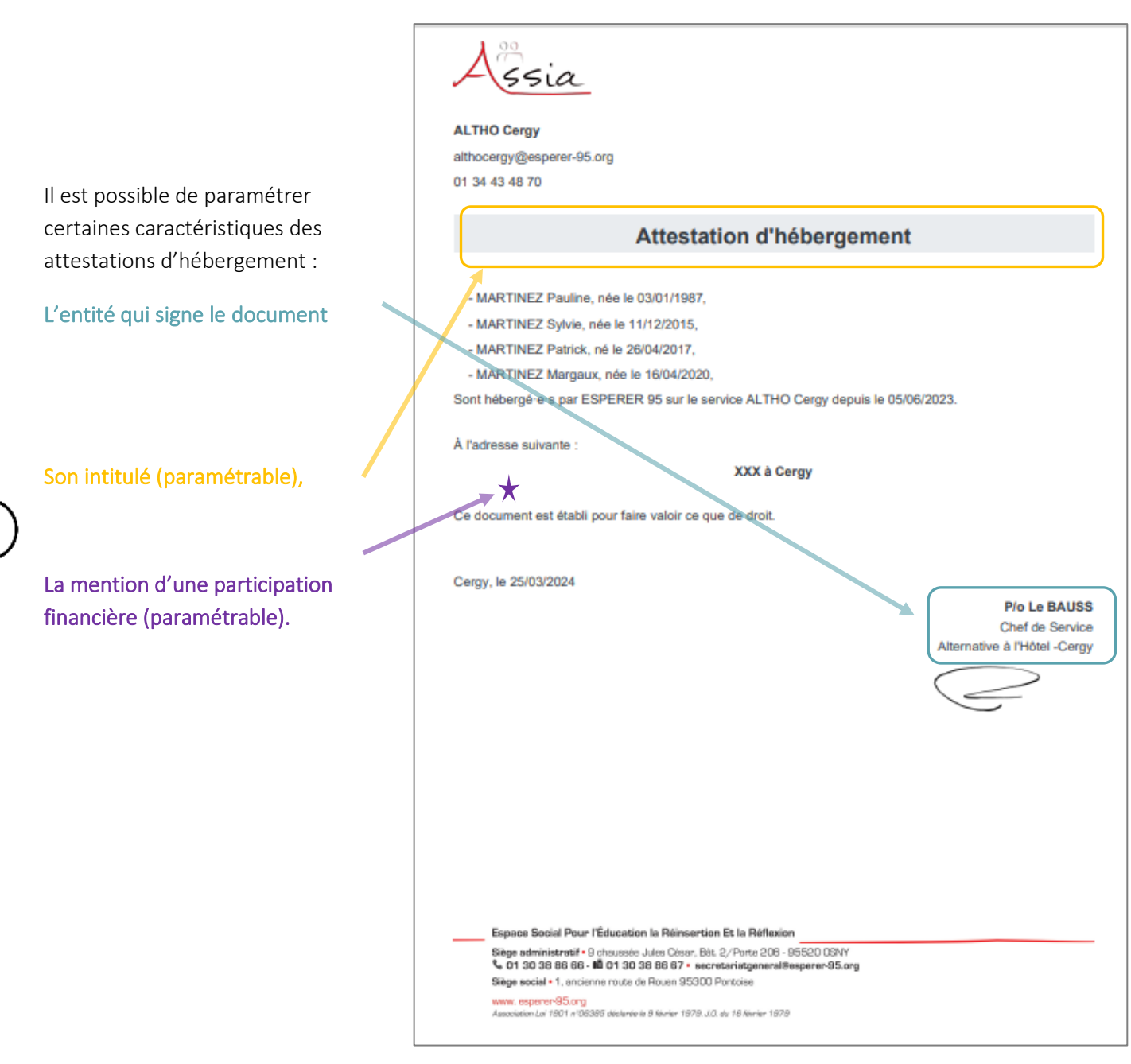

Les noms sont fictifs

## ÉDITER DES ATTESTATIONS D'HÉBERGEMENT EN LOT

Dans la barre de navigation horizontale, cliquer sur Gestion (1) puis sur Groupe de places Gestion des attestations d'hébergement (2).

| Gestion                                                                | L                              |                                            |  |
|------------------------------------------------------------------------|--------------------------------|--------------------------------------------|--|
|                                                                        |                                |                                            |  |
| Suivi d'activité                                                       |                                |                                            |  |
| Repartition des suivis en cours                                        | Gerer les                      | utilisateurs                               |  |
| Prises en charge hébergement / logement                                | <ul> <li>Transférer</li> </ul> | r les suivis d'un-e intervenant-e social-e |  |
| Occupation des places                                                  |                                |                                            |  |
| <ul> <li>Propositions h         ébergement / logement</li> </ul>       |                                |                                            |  |
| <ul> <li>Suivi des projets personnalisés</li> </ul>                    |                                |                                            |  |
| Paiements                                                              |                                |                                            |  |
| Gestion des avis d'échéance                                            |                                |                                            |  |
| <ul> <li>Palements (redevances, participations financières)</li> </ul> |                                |                                            |  |
| Indicateurs des paiements                                              |                                |                                            |  |
| Groupes de places                                                      |                                |                                            |  |
| Gestion des attestations d'hébergement                                 |                                |                                            |  |
| Graunas de places                                                      |                                |                                            |  |
| Gesuion des altestations d'hébergement     Groupes de places           |                                |                                            |  |
| Traitements et téléchargements                                         |                                |                                            |  |
| Traitements et téléchargements                                         |                                |                                            |  |

#### SÉLECTION DES SUIVIS

- II. La page présente la liste des suivis hébergés à date (ici au moi d'avril 2025) des services qui sont rattachés à l'utilisateur.
  - > Il est possible de remonter jusqu'à 3 mois avant la date du jour en utilisant les boutons dédiés (A).
  - Il est possible d'éditer les attestations une à une en utilisant le bouton + (B). Dans ce cas le formulaire ordinaire s'ouvre et propose la signature (optionnelle), l'édition au format PDF, Word et l'envoi mail.

| Gestion de  | es attestations d'hébei                                             | rgement - Avril 202                        | 25                                                                |                               |                                  |                                                              |                                |
|-------------|---------------------------------------------------------------------|--------------------------------------------|-------------------------------------------------------------------|-------------------------------|----------------------------------|--------------------------------------------------------------|--------------------------------|
|             |                                                                     |                                            | Sous-service v Interven                                           | antes 🗸 Q 🛕                   |                                  |                                                              |                                |
| Mois actuel | A                                                                   |                                            |                                                                   |                               |                                  | <ul> <li>Éditer les attestations</li> <li>« 1 2 3</li> </ul> | s pour la sélection<br>4 5 6 = |
|             | Nom et prénom                                                       | Période du suivi 🗘                         | Intervenant-e-s                                                   | Service (Dispositif)          | # Hébergement / Logement         |                                                              |                                |
| 0           | ALLARD Lucas                                                        | 23/08/2024                                 | CHEVALLIER Isaac                                                  | Service HUDA Diffus<br>(HUDA) | Dampierre                        | JB 🚺                                                         |                                |
| 0           | AUBERT André                                                        | 29/09/2022                                 | PERON Auguste                                                     | Service HUDA Diffus<br>(HUDA) | Philibert Delorme                | +                                                            |                                |
| 0           |                                                                     |                                            |                                                                   | Service HUDA Diffus<br>(HUDA) | 5 Us Avenue Matlock              | +                                                            |                                |
| 0           | Pedossah                                                            |                                            |                                                                   | Service HUDA Diffus<br>(HUDA) | 9 Général de Gaulle - Sème étage | +                                                            |                                |
| 0           | IEI Service HUDA Diffus<br>huda.diffus@edossah.fr<br>01 01 01 01 01 |                                            |                                                                   | Sensee HUDA Diffus<br>(HUDA)  | Demusois                         | •                                                            |                                |
| 0           |                                                                     |                                            |                                                                   | Service HUDA Diffus<br>(HUDA) | Demusois                         | +                                                            |                                |
| 0           |                                                                     |                                            |                                                                   | Service HUDA Diffus<br>(HUDA) | 22 Martelet                      | +                                                            |                                |
|             | Attestation d'hé                                                    | ébergement et de domicili                  | ation                                                             |                               |                                  |                                                              |                                |
|             | t du Le service Service HUDA Diffus de EDOSS                        | AH atteste par la présente que :           | ergens                                                            |                               |                                  |                                                              |                                |
|             | ALLARD Lucas, në le 06/06/1994, est hëb<br>024 23/08/2024.          | ergé par EDOSSAH sur le service Service HU | IDA Diffus depuis le perme                                        |                               |                                  |                                                              |                                |
|             | 022 À l'adresse suivante :                                          | YYY 95300 Postoire                         | bert De                                                           |                               |                                  |                                                              |                                |
|             | 024<br>Cet hébergement donne lieu au verseme                        | nt d'une participation financière.         | : Awarna                                                          |                               |                                  |                                                              |                                |
|             | 024 Ce document est établi pour faire valoir o                      | te que de droit.                           | méral di                                                          |                               |                                  |                                                              |                                |
|             | 024<br>Pontoise, le 11/04/2025                                      |                                            | usois                                                             |                               |                                  |                                                              |                                |
|             | 024                                                                 | a                                          | name<br>Theffe du Service HUDA<br>Association EDOSSAH<br>fartelet |                               |                                  |                                                              |                                |
|             | 023                                                                 | Si                                         | gner ici                                                          |                               |                                  |                                                              |                                |
|             |                                                                     |                                            |                                                                   |                               |                                  |                                                              |                                |

|   |                    |                                           |                               | 4 [                    | Éditer les attestations pour la sélection |
|---|--------------------|-------------------------------------------|-------------------------------|------------------------|-------------------------------------------|
|   |                    |                                           |                               |                        | « 1 2 3 4 5 6 »                           |
| ¢ | Période du suivi 🔶 | Intervenant <sup>.</sup> e <sup>.</sup> s | Service (Dispositif)          | Hébergement / Logement | 5 🛛                                       |
|   | 23/08/2024         | CHEVALLIER Isaac                          | Service HUDA Diffus<br>(HUDA) | Dampierre              | + Tout sélectionner                       |
|   | 29/09/2022         | PERON Auguste                             | Service HUDA Diffus<br>(HUDA) | Philibert Delorme      | +                                         |
|   | 11/03/2024         | CHEVALLIER Isaac                          | Service HUDA Diffus<br>(HUDA) | 6 bis Avenue Matlock   | + 🛛                                       |
|   |                    |                                           | Service HUDA Diffus           |                        |                                           |

Pour éditer plusieurs attestations à la fois, sélectionner les suivis désirés ou cocher la case 🗹 (3) III. pour tous sélectionner. Puis cliquer sur le bouton Éditer les attestations pour la sélection (4).

#### SIGNATURE DES ATTESTATIONS

Une page de prévisualisation s'ouvre, la première attestation est consultable.

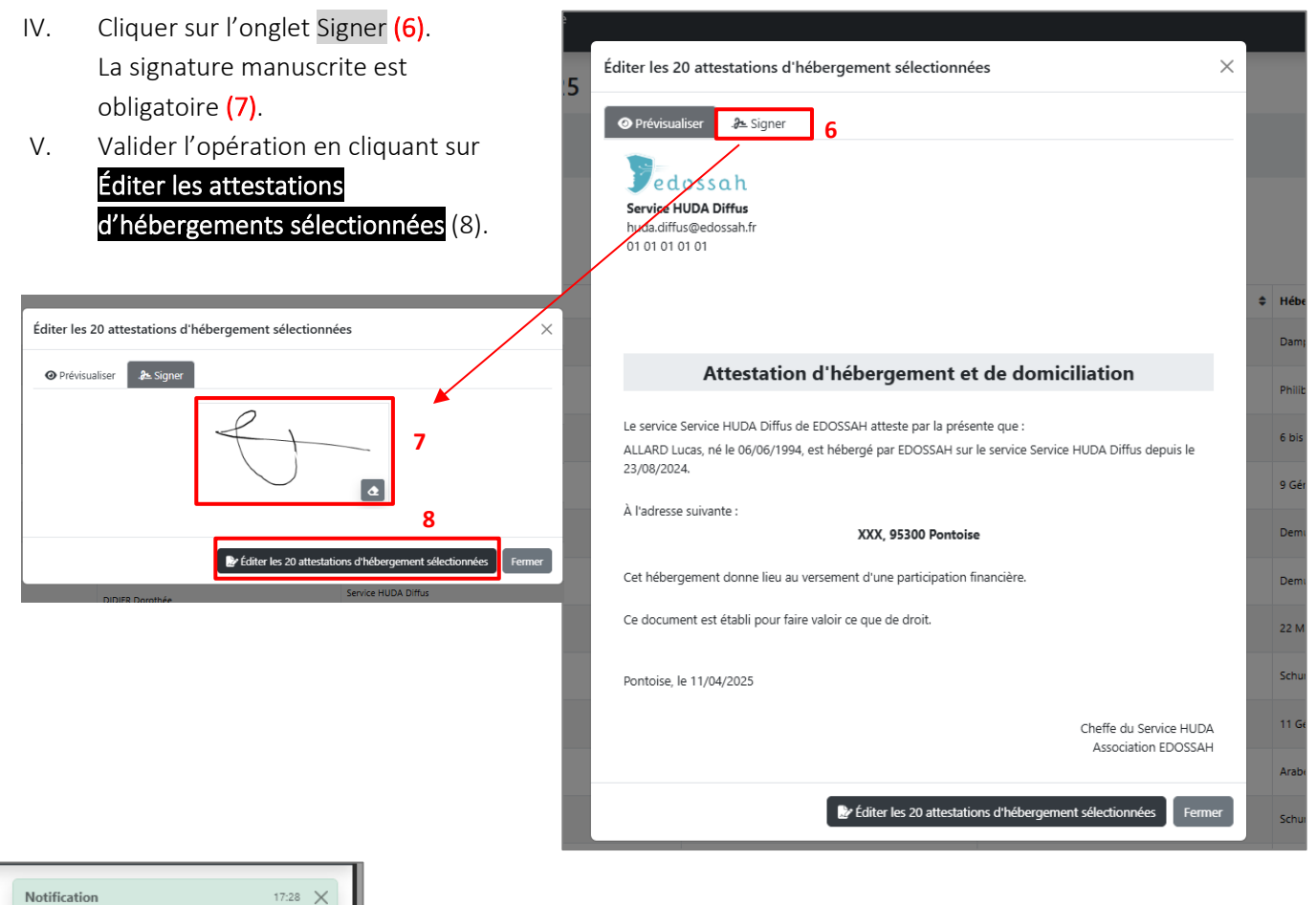

Notification

Le traitement est en cours, vous pouvez continuer à utiliser l'application Assia normalement, vous serez notifié par email lorsque le traitement sera terr et votre fichier disponible.

 $\geq$ 

Une notification vous confirme la préparation des documents.

TÉLÉCHARGEMENT DES ATTESTATIONS PRODUITES

Les attestations d'hébergements seront téléchargeables directement dans le lien du mail qui sera reçu par l'utilisateur.

| i α 🏫 Mon espace Suivis 🕶 Agenda 🕶 Notes Répertoi                      | e Gestion Admin Aide                      | Recherche personne Se déconnect<br>Session expire dans 44mn S |
|------------------------------------------------------------------------|-------------------------------------------|---------------------------------------------------------------|
| Gestion                                                                | 9                                         |                                                               |
| Suivi d'activité                                                       |                                           |                                                               |
| Répartition des suivis en cours                                        | Gérer les utilisateur                     | 75                                                            |
| Prises en charge hébergement / logement                                | <ul> <li>Transférer les suivis</li> </ul> | s d'un-e intervenant-e social-e                               |
| Occupation des places                                                  |                                           |                                                               |
| <ul> <li>Propositions h  ébergement / logement</li> </ul>              |                                           |                                                               |
| <ul> <li>Suivi des projets personnalisés</li> </ul>                    |                                           |                                                               |
| Paiements                                                              |                                           |                                                               |
| <ul> <li>Gestion des avis d'échéance</li> </ul>                        |                                           |                                                               |
| <ul> <li>Paiements (redevances, participations financières)</li> </ul> |                                           |                                                               |
| <ul> <li>Indicateurs des paiements</li> </ul>                          |                                           |                                                               |
| Groupes de places                                                      |                                           |                                                               |
| <ul> <li>Gestion des attestations d'h ébergement</li> </ul>            |                                           |                                                               |
|                                                                        |                                           |                                                               |

Ces documents seront aussi disponibles sur une page accessible en en cliquant sur Gestion (9) dans la barre de menu horizontale puis sur Traitements et téléchargements (10).

| T 10                                                               |                                                |                         |                                |      |           |    |   |  |  |
|--------------------------------------------------------------------|------------------------------------------------|-------------------------|--------------------------------|------|-----------|----|---|--|--|
| raitements et télécha                                              | argements                                      |                         |                                |      |           |    |   |  |  |
|                                                                    |                                                |                         |                                |      |           |    |   |  |  |
| uillez noter que les traitements sont supp                         | primés automatiqueme                           | nt après une durée de 5 | jours.                         |      |           |    |   |  |  |
|                                                                    |                                                |                         |                                |      |           |    |   |  |  |
| 2 traitements                                                      |                                                |                         |                                |      |           |    |   |  |  |
| traitements                                                        |                                                |                         |                                |      |           |    |   |  |  |
| traitements<br>Traitement                                          | 🗢 Statut                                       | ٥                       | Demandé le                     | ¢ T  | erminé le | ٠  |   |  |  |
| traitements fraitement Export des attestations d'hébergement       | <ul> <li>Statut</li> <li>© En atter</li> </ul> | ¢                       | Demandé le<br>11/04/2025 17:28 | ¢ 1. | erminé le | \$ | 0 |  |  |
| traitements<br>Traitement<br>Export des attestations d'hébergement | <ul> <li>Statut</li> <li>En atter</li> </ul>   | ¢                       | Demandé le<br>11/04/2025 17:28 | ¢ T. | erminé le | •  | 0 |  |  |

- Attention, les documents sont disponibles au téléchargement durant 5 jours.
- Chaque attestation est disponible signée au format PDF dans un dossier zippé.

|   | 1 2025_04_attestations_hebergement.zip |         |                      | ` |
|---|----------------------------------------|---------|----------------------|---|
|   | Nom                                    | Taille  | Date de modification |   |
| • | 2025_04_04_Attestation-d-hebergement   | 26,7 KB | 2025-04-04 14:34:14  |   |
|   | 2025_04_04_Attestation-d-hebergement   | 26,7 KB | 2025-04-04 14:34:16  |   |
|   | 2025_04_04_Attestation-d-hebergement   | 26,6 KB | 2025-04-04 14:34:16  |   |
|   | 2025_04_04_Attestation-d-hebergement   | 26,6 KB | 2025-04-04 14:34:16  |   |
|   | 2025_04_04_Attestation-d-hebergement   | 26,7 KB | 2025-04-04 14:34:18  |   |
|   | 2025_04_04_Attestation-d-hebergement   | 26,7 KB | 2025-04-04 14:34:18  |   |